Here are the steps stating the procedure of exporting a database,

Firstly, go to **SQL Server Management Studio**, right click on your **database** and select **properties**. Now select **File** menu,

| ] • 🔄 - 🧭 🚽 🚿 🔔 New Query 🕥 🔂         | 3 3 4 4 4 4 1 - 0 - 0 - 0 - 0 - 0 - 0 - 0 - 0 - 0 - | · ,□ - □,   24   ▶ .                                                                                            | - I and a fact and a fact and a fact and a fact a fact and a fact a fact | employee                                   | · • • • • • • • • • • • • • • • • • • •                                                                                                    |             |
|---------------------------------------|-----------------------------------------------------|----------------------------------------------------------------------------------------------------|----------------------------------------------------------------------------------------------------|--------------------------------------------|----------------------------------------------------------------------------------------------------|-------------|
| 1 tgec                                | ore is Neprod in A Y's H 2                          |                                                                                                    |                                                                                                    |                                            |                                                                                                    | _           |
| ect Explorer                          | ★ ₽ × SQLQuery1.sq                                  | I - MC18.master (sa (51))* ×                                                                                    |                                                                                                    |                                            |                                                                                                    |             |
| nnect* 🐉 😹 🗉 🥤 💽 🎿                    | 1                                                   |                                                                                                    |                                                                                                    |                                            |                                                                                                    |             |
| SQL Server 12.0.4100.1 - 5            | a) 2<br>3                                           |                                                                                                    |                                                                                                    |                                            |                                                                                                    |             |
| 📄 🧰 Databases                         |                                                     |                                                                                                    |                                                                                                    |                                            |                                                                                                    |             |
| System Databases                      | Database Properties - Trai                          | nee                                                                                                    |                                                                                                    |                                            | 1.00                                                                                                    |             |
| Database Snapshots                    | Select a page                                       | Personal Physics                                                                                                |                                                                                                    |                                            |                                                                                                    |             |
| E gaur                                | Al Gammed                                           | 22 soubt • 10 web                                                                                               |                                                                                                    |                                            |                                                                                                    |             |
| malik123                              | Teles                                               | 2000 Constanting of                                                                                             | La Viet 1                                                                                                    |                                            |                                                                                                    |             |
|                                       | Line (nogroups                                      | Database name:                                                                                                  | Trainee                                                                                                    |                                            |                                                                                                    |             |
| · · · · · · · · · · · · · · · · · · · | Change Tracking                                     | Owner:                                                                                                    | 58                                                                                                    |                                            |                                                                                                    | ][          |
| Student                               | Permissions                                         | C The full set indexes                                                                                          |                                                                                                    |                                            |                                                                                                    |             |
| 6 🚺 Trainee                           | Extended Properties                                 | Contraction and a second second second second second second second second second second second second second se |                                                                                                    |                                            |                                                                                                    |             |
| 🛞 🛄 vacaoase Diagrams                 | Mirroring                                           | Database files:                                                                                                 |                                                                                                    |                                            |                                                                                                    |             |
| 🖃 🫄 Tables                            | TE Houseven rug skipping                            | Logic Fil Filegr in                                                                                             | tial Autogrowth / Maxsize                                                                                                    | Path                                       | File Name                                                                                                    |             |
| E System Tables                       |                                                     | Train R., PRI., 7                                                                                               | By 1 MB, Unlim                                                                                                    | C:\Program Files\Microsoft SQL Server\MSSQ | Trainee.mdf                                                                                                    |             |
| He fables                             |                                                     | Train L Not 2                                                                                                   | By 10 percent,                                                                                                    | C:\Program Files\Microsoft SQL Server\MSSQ | Trainee_log.ldf                                                                                                    |             |
| dbo.Calculation     dbo.Calculation   |                                                     | 23.899.08990.00005577777736666588000525                                                                         |                                                                                                    |                                            | and the second second s |             |
| in die Emplun                         |                                                     |                                                                                                    |                                                                                                    |                                            |                                                                                                    |             |
| dbo.employees                         |                                                     |                                                                                                    |                                                                                                    |                                            |                                                                                                    |             |
| 🛞 🛄 dbo.India                         |                                                     |                                                                                                    |                                                                                                    |                                            |                                                                                                    |             |
| 🗉 🛄 dbo.Persons                       |                                                     |                                                                                                    |                                                                                                    |                                            |                                                                                                    |             |
| 🕞 🛄 dbo.process                       |                                                     |                                                                                                    |                                                                                                    |                                            |                                                                                                    |             |
| B dbo.Product1                        |                                                     |                                                                                                    |                                                                                                    |                                            |                                                                                                    |             |
| dbo.Products                          |                                                     |                                                                                                    |                                                                                                    |                                            |                                                                                                    |             |
|                                       |                                                     |                                                                                                    |                                                                                                    |                                            |                                                                                                    |             |
| dbo.Students                          |                                                     |                                                                                                    |                                                                                                    |                                            |                                                                                                    |             |
| dbo.toikegistration                   |                                                     |                                                                                                    |                                                                                                    |                                            |                                                                                                    |             |
| dbo.resung     dbo.resung             |                                                     |                                                                                                    |                                                                                                    |                                            |                                                                                                    |             |
| (i) dbo.ways                          |                                                     |                                                                                                    |                                                                                                    |                                            |                                                                                                    |             |
| (i) Cia Views                         |                                                     |                                                                                                    |                                                                                                    |                                            |                                                                                                    |             |
| 🗊 🥅 Synonyms                          |                                                     |                                                                                                    |                                                                                                    |                                            |                                                                                                    |             |
| 🛞 🧊 Programmability                   |                                                     |                                                                                                    |                                                                                                    |                                            |                                                                                                    |             |
| 🕀 🧰 Service Broker                    |                                                     |                                                                                                    |                                                                                                    |                                            |                                                                                                    |             |
| 🛞 🥅 Storage                           |                                                     |                                                                                                    |                                                                                                    |                                            |                                                                                                    |             |
| ③ 🛄 Security                          |                                                     |                                                                                                    |                                                                                                    |                                            |                                                                                                    |             |
| 🕀 🛅 Security                          | 6                                                   |                                                                                                    |                                                                                                    |                                            |                                                                                                    |             |
| Server Objects                        | Connection                                          |                                                                                                    |                                                                                                    |                                            |                                                                                                    |             |
| Kepication                            | Server:                                             |                                                                                                    |                                                                                                    |                                            |                                                                                                    |             |
| Anwayson High Availability            | Contraction                                         |                                                                                                    |                                                                                                    |                                            |                                                                                                    |             |
| e 🛄 monogement                        | sa                                                  |                                                                                                    |                                                                                                    |                                            |                                                                                                    |             |
| T SOL Server Agent                    | I View connection over effer                        |                                                                                                    |                                                                                                    |                                            |                                                                                                    |             |
| a 📷 and and again                     | St New Christman Mobelles                           |                                                                                                    |                                                                                                    |                                            |                                                                                                    |             |
|                                       | Provess                                             |                                                                                                    |                                                                                                    |                                            |                                                                                                    |             |
|                                       |                                                     |                                                                                                    |                                                                                                    |                                            |                                                                                                    |             |
|                                       | Ready                                               | 19                                                                                                    |                                                                                                    |                                            |                                                                                                    |             |
|                                       |                                                     |                                                                                                    |                                                                                                    |                                            | 644                                                                                                    | Panation -  |
|                                       | 1465 <sup>3</sup>                                   |                                                                                                    |                                                                                                    |                                            | CHV.                                                                                                    | Connexe     |
|                                       | 1407                                                |                                                                                                    |                                                                                                    |                                            |                                                                                                    | CODULOXIC . |

In File option, you need to get the **Path** of database saving location with files name saved as **.MDF** and **.LDF** files.

**Second**, Open the **path** location as given in above pic and copy both the **.mdf and .ldf files** of database that you want to export.

| to Quick Copy Paste | Cut<br>Copy path<br>Paste shortcut                                                                                                    | Rename New folder        | tem •<br>access •<br>Properties | Open ▼<br>Edit<br>History | Select all<br>Select none |
|---------------------|----------------------------------------------------------------------------------------------------|--------------------------|---------------------------------|---------------------------|---------------------------|
| Clipboard           | Organize                                                                                                    | New                      | Ope                             | n                         | Select                    |
| - → 丶 个 🔄 > Thi     | PC > Local Disk (C:) > Program Files >                                                                                                    | Microsoft SQL Server > M | SSQL12.MSSQLSERVER              | > MSSQL                   | > DATA                    |
| Ouick access        | Name                                                                                                    | Date modified            | Туре                            | Size                      |                           |
|                     | ane                                                                                                    | 16-Dec-15 2:02 PM        | SOL Server Databa               | 4 096 1                   | (B                        |
| ConeDrive           | bhavva                                                                                                    | 30-Dec-15 11:12 AM       | SQL Server Databa               | 3 264 1                   | KB KB                     |
| This PC             | B bhavva log                                                                                                    | 30-Dec-15 11:12 AM       | SOL Server Databa               | 8161                      | (B                        |
| Deckton             | The malik 123                                                                                                    | 30-Dec-15 11:12 AM       | SOL Server Databa               | 3 264 1                   | <b< td=""></b<>           |
|                     | 💷 malik123 log                                                                                                    | 30-Dec-15 11:12 AM       | SOL Server Databa               | 816                       | <b< td=""></b<>           |
| Documents           | 💷 master                                                                                                    | 30-Dec-15 11:12 AM       | SOL Server Databa               | 4 096 1                   | (B                        |
| Downloads           | 💷 mastlog                                                                                                    | 30-Dec-15 11:12 AM       | SQL Server Databa               | 2,048 1                   | KB                        |
| J Music             |                                                                                                    | 30-Dec-15 11:12 AM       | SQL Server Databa               | 3,2641                    | (8                        |
| My Web Sites on M   | 1 1 1 1 1 1 1 1 1 1 1 1 1 1 1 1 1 1 1                                                                                                    | 30-Dec-15 11:12 AM       | SQL Server Databa               | 816 1                     | KB                        |
| 📰 Pictures          | (P                                                                                                    | 30-Dec-15 11:12 AM       | SQL Server Databa               | 3,2641                    | (B                        |
| 🙀 Videos            | log                                                                                                    | 30-Dec-15 11:12 AM       | SQL Server Databa               | 8161                      | KB                        |
| Xperia L            | 🖓 model                                                                                                    | 30-Dec-15 11:12 AM       | SQL Server Databa               | 3,264 1                   | <b< td=""></b<>           |
| Local Dick (C)      | 🔋 modellog                                                                                                    | 30-Dec-15 11:12 AM       | SQL Server Databa               | 768 1                     | <b (b)<="" td=""></b>     |
|                     | J MS_AgentSigningCertificate                                                                                                    | 08-Oct-15 2:15 PM        | Security Certificate            | 11                        | (B                        |
| New Volume (D:)     | 📴 MSDBData                                                                                                    | 30-Dec-15 11:12 AM       | SQL Server Databa               | 17,5361                   | CB                        |
| Network             | J MSDBLog                                                                                                    | 30-Dec-15 11:12 AM       | SQL Server Databa               | 20,0961                   | (B                        |
|                     | 📴 Name                                                                                                    | 16-Dec-15 2:02 PM        | SQL Server Databa               | 4,0961                    | (B                        |
|                     | 📴 Student                                                                                                    | 30-Dec-15 11:12 AM       | SQL Server Databa               | 3,264 1                   | <b< td=""></b<>           |
|                     | 🕼 Student_log                                                                                                    | 30-Dec-15 11:12 AM       | SQL Server Databa               | 816 8                     | (B                        |
|                     | 🚰 tempdb                                                                                                    | 30-Dec-15 11:12 AM       | SQL Server Databa               | 8,1921                    | <b .<="" td=""></b>       |
|                     | 🕒 templog                                                                                                    | 30-Dec-15 11:12 AM       | SQL Server Databa               | 512 1                     | <b< td=""></b<>           |
|                     | 🖓 Trainee                                                                                                    | 30-Dec-15 11:12 AM       | SQL Server Databa               | 7,168                     | KB                        |
|                     | 🖟 Trainee_log                                                                                                    | 30-Dec-15 11:12 AM       | SQL Server Databa               | 1,536 1                   | (B)                       |
|                     | U Trainee2                                                                                                    | 30-Dec-15 11:12 AM       | SQL Server Databa               | 4,096 1                   | (B                        |
|                     | The second second secon | 20 Dec 15 11:13 AM       | COL Course Databas              | 1.0341                    | 20                        |

**Third**, before copying .mdf file and .log file on your system please **Stop services of your SQL Server**,

**To Stop services:** Search **Services** in your system search option, then select your **Sql Server Name** and right click on its **Properties** and click **Stop** option.

Example

File Action View Help

| <ul> <li>Services (Local)</li> </ul> |                                                |                                        |                 |                                                                                                    |                |                            |
|--------------------------------------|------------------------------------------------|----------------------------------------|-----------------|----------------------------------------------------------------------------------------------------|----------------|----------------------------|
| SOL Server (MSSOLSERVE               | R) Name                                        |                                        | D               | escription                                                                                                    | Status         | Startup Type               |
| 1222-02223-001-022200                | (C). Server                                    |                                        | 0               | innorte fil                                                                                                    | Running        | Automatic                  |
| Stop the service                     | Shell Hardware Detection                       |                                        | P               | ovides no                                                                                                    | Running        | Automatic                  |
| Pause the service                    | Skype Click to Call PNR Service                |                                        | P               | ovides oh                                                                                                    | Running        | Automatic                  |
| Restart the service                  | Shape Click to Call Undater                    |                                        | 0               | ounloads                                                                                                    | Running        | Automatic                  |
|                                      | Constant Share Indates                         |                                        | 5.              | vabler the                                                                                                    | Manning        | Automatic                  |
| Description                          | Smart Card                                     |                                        | E.              | landes the                                                                                                    |                | Dirabled                   |
| Provides storage, processin          | and Smart Card Device Environmention Service   |                                        |                 | lanages ac                                                                                                    |                | Lisabled                   |
| controlled access of data, a         | id rapid Smart Card Device Enumeration Service |                                        |                 | leave the s                                                                                                    |                | Manual (ing                |
| transaction processing.              | Childe Tara                                    |                                        |                 | nows the sur                                                                                                    |                | Manual                     |
|                                      | Call Sinther Irap                              |                                        | R               | eceives tra                                                                                                    | 1. Sec. 1.     | Manuai                     |
|                                      | Set Software Protection                        |                                        | er              | hables the                                                                                                    | Kunning        | Automatic (U.              |
|                                      | da Spot Venher                                 |                                        | We              | entres pote                                                                                                    |                | Manual (Ing                |
|                                      | SQL Full-text Filter Daemon Launcher (N        | ASSOLSERVER)                           | Se              | ervice to la                                                                                                    | Running        | Manual                     |
|                                      | SQL Full-text Filter Daemon Launcher (N        | ASSQUSERVER2)                          | 54              | ervice to la                                                                                                    |                | Manual                     |
|                                      | SQL Full-text Filter Daemon Launcher (1        | RAINEES)                               | 54              | ervice to la                                                                                                    |                | Manual                     |
|                                      | SQL Server (MSSQLSERVER)                       |                                        | P               | ovides sto                                                                                                    | Running        | Automatic                  |
|                                      | SQL Server (MSSQLSERVER2)                      | n.<br>Deservation of the second second | P)              | invides stro                                                                                                    |                | Automatic                  |
|                                      | SQL Server (TRAINEE5)                          | SQL Server (MSSQL)                     | SERVER) PIO     | perses (Loca                                                                                                    | Computer)      | )}                         |
|                                      | SQL Server Agent (MSSQLSERVER)                 | General Landa I                        | D               |                                                                                                    |                |                            |
|                                      | SQL Server Agent (MSSQLSERVER2)                | Control Log Un                         | recovery D      | ependencies                                                                                                    |                |                            |
|                                      | SQL Server Agent (TRAINEES)                    | Service name:                          | MSSQLSERV       | ER                                                                                                    |                |                            |
|                                      | SQL Server Analysis Services (MSSQLSER         | Dealerson                              | COL C           | uccou certa                                                                                                    | -              |                            |
|                                      | SQL Server Analysis Services (MSSQLSER)        | Usplay name:                           | SGL Server (    | N22012EHW                                                                                                    | -BJ            | 5                          |
|                                      | SQL Server Analysis Services (TRAINEE5)        | D Service Contro                       | ol              |                                                                                                    |                |                            |
|                                      | Ca SQL Server Browser                          | Mandau and a set                       |                 | - the falls in                                                                                                    |                | and Consider               |
|                                      | SQL Server Distributed Replay Client           | Di Di                                  | semplang to alc | ip the rolowing                                                                                                    | ) service on i | cocal computer             |
|                                      | Q SQL Server Distributed Replay Controller     | SQL Server (M                          | ISSQLSERVE      | (R)                                                                                                    |                |                            |
|                                      | Q SQL Server Integration Services 12.0         | 1.                                     |                 |                                                                                                    |                |                            |
|                                      | SQL Server Reporting Services (MSSQLS          | S                                      |                 |                                                                                                    |                |                            |
|                                      | SQL Server Reporting Services (TRAINEE         |                                        |                 |                                                                                                    |                |                            |
|                                      | SQL Server VSS Writer                          |                                        |                 | Close                                                                                                    |                |                            |
|                                      | SSDP Discovery                                 | C                                      |                 |                                                                                                    |                |                            |
|                                      | Chi State Repository Service                   | Service statos.                        | Stopping        |                                                                                                    |                |                            |
|                                      | Still Image Acquisition Events                 | Start                                  | Stop            | Pa                                                                                                    | ure .          | Returne                    |
|                                      | Storage Service                                |                                        | 00.00           | 20. AN 1                                                                                                    |                |                            |
|                                      | Superfetch                                     | fou can specify the<br>from here.      | e start parame  | ters that apply                                                                                                    | when you st    | art the service            |
|                                      | System Event Notification Service              |                                        |                 |                                                                                                    |                |                            |
|                                      | System Events Broker                           | Start parameters:                      |                 |                                                                                                    |                |                            |
|                                      | Task Scheduler                                 |                                        |                 |                                                                                                    |                |                            |
|                                      | C. TCP/IP NetBIOS Helper                       |                                        |                 |                                                                                                    |                |                            |
|                                      | C. Te Service                                  |                                        |                 | OK                                                                                                    | Cancel         | Apply                      |
|                                      | Co Telephony                                   |                                        | P               | ovides Tel                                                                                                    |                | Manual                     |
|                                      | (C) Themas                                     |                                        | P               | ovider ur                                                                                                    | Running        | Automatic                  |
|                                      | Tile Data model center                         |                                        | -               | la Canvar f                                                                                                    | Running        | Automatic                  |
|                                      | C Time Broker                                  |                                        | 0               | ne opinienter                                                                                                    | Running        | Manual (Tria               |
|                                      | Contract Verbauer and Mandautine Presid        | Contine                                | 5               | ourumates                                                                                                    | winning        | Manual (Trig.              |
|                                      | C Undets Orch statutes Section                 | SERVICE                                | Er              | ables lou                                                                                                    |                | Manual (Ing                |
|                                      | Church Discourse the service                   |                                        | 0               | SOSVE                                                                                                    |                | Manual                     |
|                                      | SHOPPH Device Host                             |                                        | A               | nows UPA                                                                                                    | . 77           | Manual                     |
|                                      | Se User Manager                                |                                        | U               | ser Manag                                                                                                    | Running        | Automatic (T.              |
|                                      | User Profile Service                           |                                        | T               | his service                                                                                                    | Running        | Automatic                  |
|                                      | Sh Virtual Disk                                |                                        | Pr              | ovides m                                                                                                    |                | Manual                     |
|                                      | Wisual Studio ETW Event Collection Serv        | ice                                    | Pr              | ovides th                                                                                                    |                | Manual                     |
|                                      |                                                |                                        | ( m.).          | A REAL PROPERTY AND A REAL PROPERTY AND A REAL |                | and a second second second |

Fourth, now the database files (.mdf and .ldf) are saved on your system. Just copy them to

other places through pendrive or email or any other way to export the database to destination system.

## Example

| Trainee_log                                                                                                    |                                     |     |                            |
|----------------------------------------------------------------------------------------------------|-------------------------------------|-----|----------------------------|
|                                                                                                    |                                     |     |                            |
|                                                                                                    |                                     |     |                            |
|                                                                                                    |                                     |     |                            |
| Trains                                                                                                    | Open with                           |     |                            |
| 1                                                                                                    | Seqrite Endpoint Security Scan      |     |                            |
| 1                                                                                                    | Add to archive                      |     |                            |
|                                                                                                    | Add to "Trainee.rar"                |     |                            |
| a de la della della della della della della della della della della della della della della della della della d | Compress and email                  |     |                            |
|                                                                                                    | Compress to "Trainee.rar" and email |     |                            |
|                                                                                                    | Restore previous versions           |     |                            |
|                                                                                                    | Send to                             | >   | Compressed (zipped) folder |
|                                                                                                    | Cut                                 |     | Desktop (create shortcut)  |
|                                                                                                    | Сору                                |     | Documents                  |
|                                                                                                    | Create shortcut                     | Bas | a Fax recipient            |
|                                                                                                    | Delete                              |     | Mail recipient             |
|                                                                                                    | Rename                              | S   | Skype                      |
|                                                                                                    | - Nerianie                          |     |                            |

**Fifth**, Now on your destination system just copy or cut and paste both the **.mdf and .ldf database file**s in to the MS SQL Server **path** location on your system:

|        | Name                                   | Date modified      | Туре                 | Size      |
|--------|----------------------------------------|--------------------|----------------------|-----------|
|        | 📴 Age                                  | 16-Dec-15 2:02 PM  | SQL Server Databa    | 4,096 KE  |
|        | <b>F</b> · · ·                         | 30-Dec-15 11:12 AM | SQL Server Databa    | 3,264 KB  |
|        | P **                                   | 30-Dec-15 11:12 AM | SQL Server Databa    | 816 KE    |
|        | P - 12 400                             | 30-Dec-15 11:12 AM | SQL Server Databa    | 3,264 KB  |
|        | ·····                                  | 30-Dec-15 11:12 AM | SQL Server Databa    | 816 KE    |
|        | 🣴 master                               | 30-Dec-15 11:12 AM | SQL Server Databa    | 4,096 KE  |
|        | 📴 mastlog                              | 30-Dec-15 11:12 AM | SQL Server Databa    | 2,048 KB  |
|        | ( ···                                  | 30-Dec-15 11:12 AM | SQL Server Databa    | 3,264 KB  |
| s on M | P · · · · ·                            | 30-Dec-15 11:12 AM | SQL Server Databa    | 816 KE    |
|        | F WICHWIEDI NACKENE                    | 30-Dec-15 11:12 AM | SQL Server Databa    | 3,264 KB  |
|        | ······································ | 30-Dec-15 11:12 AM | SQL Server Databa    | 816 KE    |
|        | 📴 model                                | 30-Dec-15 11:12 AM | SQL Server Databa    | 3,264 KE  |
| Ð      | 📴 modellog                             | 30-Dec-15 11:12 AM | SQL Server Databa    | 768 KE    |
| (D-)   | MS_AgentSigningCertificate             | 08-Oct-15 2:15 PM  | Security Certificate | 1 KE      |
| (0.)   | 📴 MSDBData                             | 30-Dec-15 11:12 AM | SQL Server Databa    | 17,536 KE |
| PCCor  | 📴 MSDBLog                              | 30-Dec-15 11:12 AM | SQL Server Databa    | 20,096 KE |
| CCom   | 📴 Name                                 | 16-Dec-15 2:02 PM  | SQL Server Databa    | 4,096 KE  |
|        | 📴 Student                              | 30-Dec-15 11:12 AM | SQL Server Databa    | 3,264 KB  |
|        | 📴 Student_log                          | 30-Dec-15 11:12 AM | SQL Server Databa    | 816 KE    |
|        | 📴 tempdb                               | 30-Dec-15 11:12 AM | SQL Server Databa    | 8,192 KB  |
|        | 2                                      | 30-Dec-15 11:12 AM | SQL Server Databa    | 512 KB    |
|        | J Trainee                              | 30-Dec-15 11:12 AM | SQL Server Databa    | 7,168 KB  |
|        | J Trainee_log                          | 30-Dec-15 11:12 AM | SQL Server Databa    | 1,536 KB  |
|        | L                                      | 30-Dec-15 11:12 AM | SQL Server Databa    | 4,096 KB  |
|        | <b>G</b>                               | 30-Dec-15 11:12 AM | SQL Server Databa    | 1,024 KE  |

**Sixth**, Open your SQL Server Management Studio 2014 of destination system, here right click on **Databases** folder and select **Attach** option.

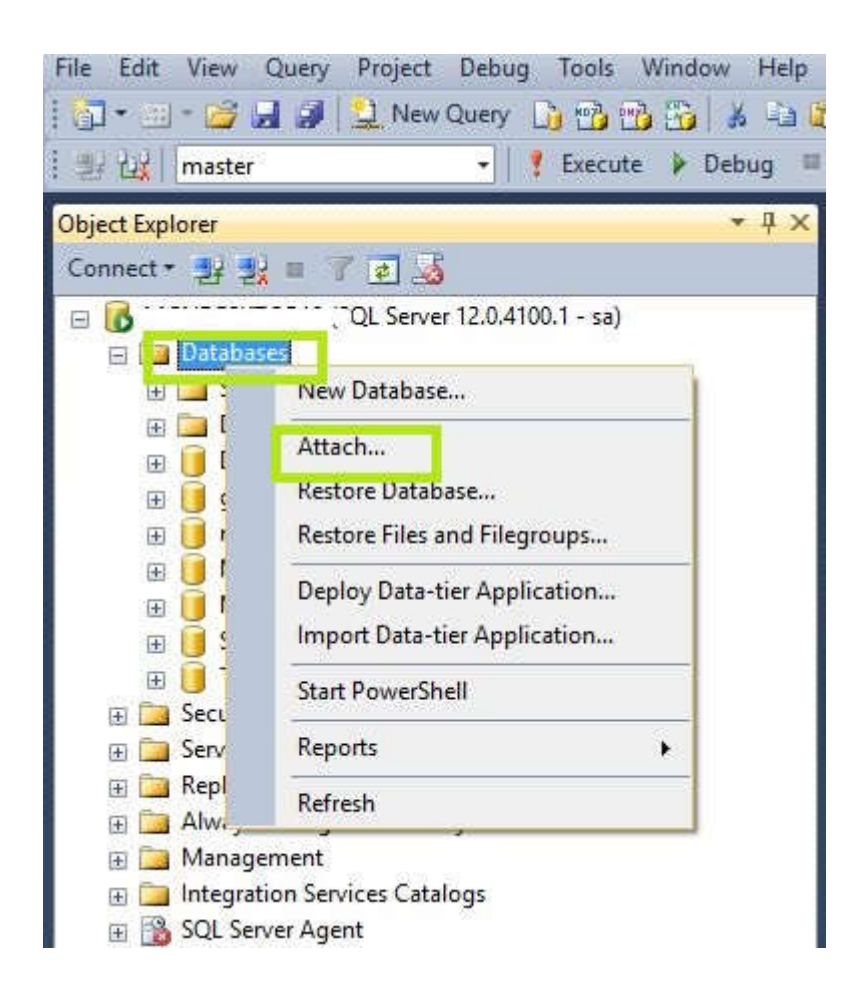

When you clicked **Attach**, a window will open, In this just click on **Add** button, select the database **.mdf and .ldf files** and add it.

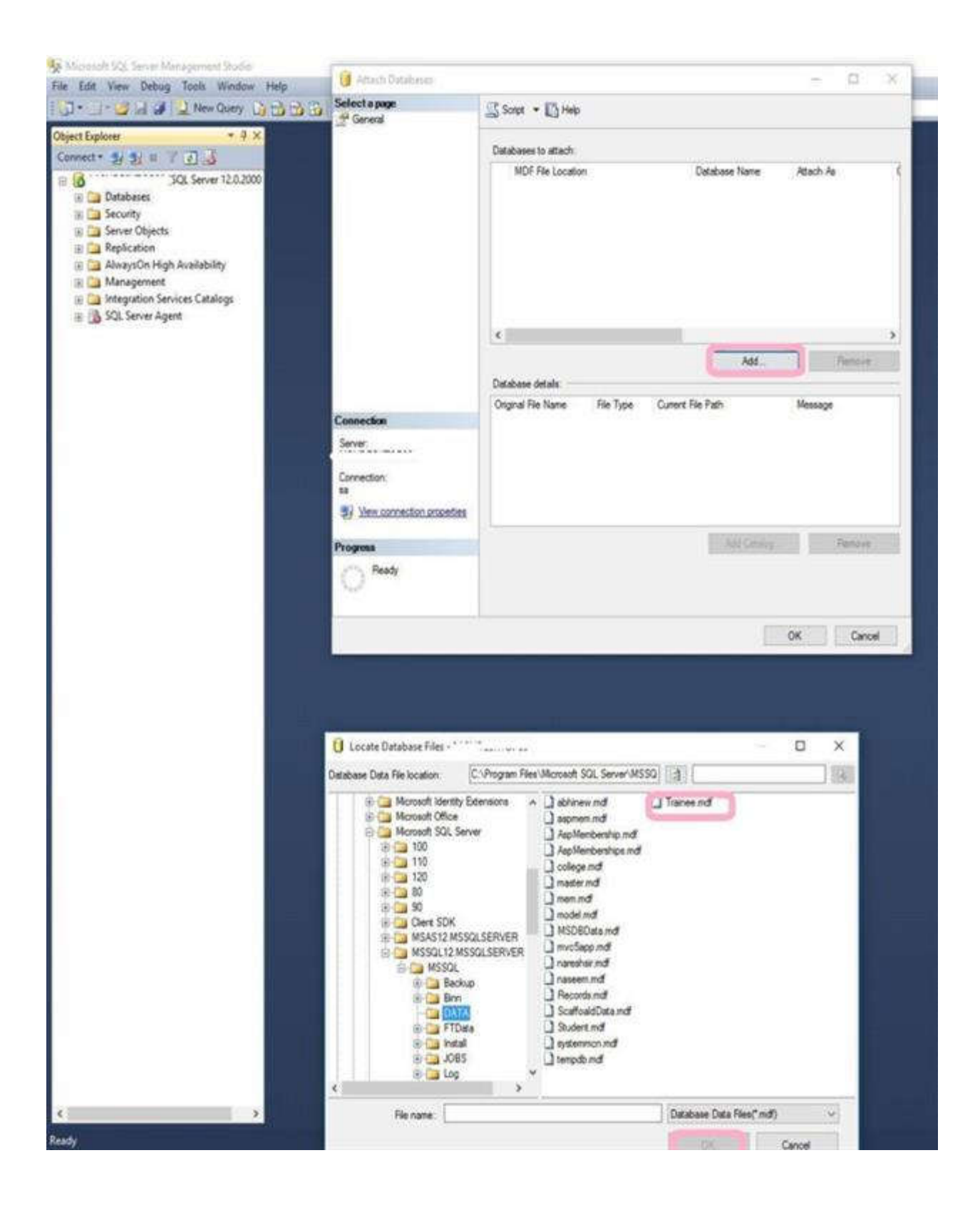

Just **Refresh** your databases, You can see that in below pic the database **Trainee** is exported from other system, now we can access its objects.

| File Ed  | lit View Debug Tools Window Help    |
|----------|-------------------------------------|
| -        | 1 - 12 - 12 New Query 12 - 13       |
| COP OF   |                                     |
| Object E | xplorer • 4 ×                       |
| Conne    | at 🛃 🚼 🗉 🥤 🔬                        |
| 00       | 2QL Server 12.0.2000                |
| 8        | Databases                           |
|          | System Databases                    |
|          | Database Snapshots                  |
|          | (a) aphinew                         |
|          |                                     |
|          | AspMemberships                      |
|          | 🛞 📙 college                         |
|          | 🛞 🚺 mem                             |
|          | 🛞 🧾 mvc5app                         |
|          | 🛞 📙 nareshsir                       |
|          | 🛞 🚺 naseem                          |
|          | Records                             |
|          | 🗈 📙 ScaffoaldData                   |
|          | Of Student                          |
|          | m III Tenines                       |
|          | Database Diagrams                   |
|          | Tables                              |
|          | 🛞 🤤 System Tables                   |
|          | 🕀 🍅 FileTables                      |
|          | 🗉 🧰 dbo.Calculation                 |
|          | 🛞 🛄 dbo.CustomerOrders              |
|          | 🕀 🛄 dbo.EmpDup                      |
|          | dbo.employees                       |
|          | dbo.India                           |
|          | dbo.Persons                         |
|          | doo.process                         |
|          | do.Products                         |
|          | 🛞 🛄 dbo.Sheet1S                     |
|          | 🕀 🛄 dbo.Students                    |
|          | 🛞 🛄 dbo.tblRegistration             |
|          | 🛞 🛄 dbo.Testing                     |
|          | 🕞 🛄 dbo.Trainee1                    |
|          | 🛞 🛄 dbo.ways                        |
|          | 🚯 🛅 Views                           |
|          | tri Car Symonyms                    |
|          | Programmability     Service Protect |
|          | Storage                             |
|          | Security                            |
| 121      | Security                            |
| 60       | Server Objects                      |
| 1        | Replication                         |
| 便        | 🔁 AlwaysOn High Availability        |
| Œ        | 🔁 Management                        |
| Œ        | Integration Services Catalogs       |
| 141      | St. COL Canvar Areant               |